# Bookmark the OceanView Resident Portal on your Android phone or computer

### Android phone

1. At the Top of the Portal page, click on three vertical dots to the right of the URL.

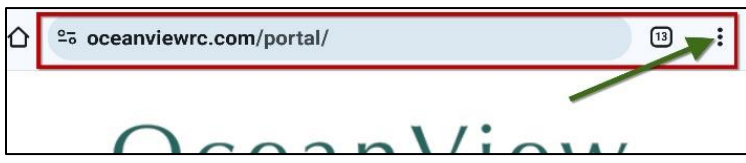

2. Scroll down in the menu and select Add to Home Screen, then Add.

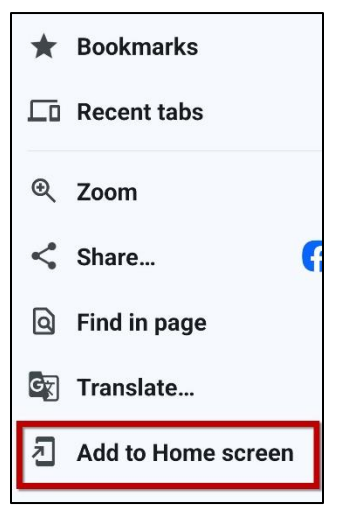

On your phone screen find the green O logo.
You can drag it to where you want it.

## Chrome browser

1. On the Portal page in your browser, locate and click on **three vertical dots** to the right of the URL.

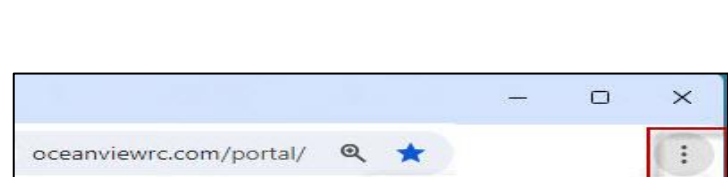

2. Select Bookmarks and links then Bookmark this tab.

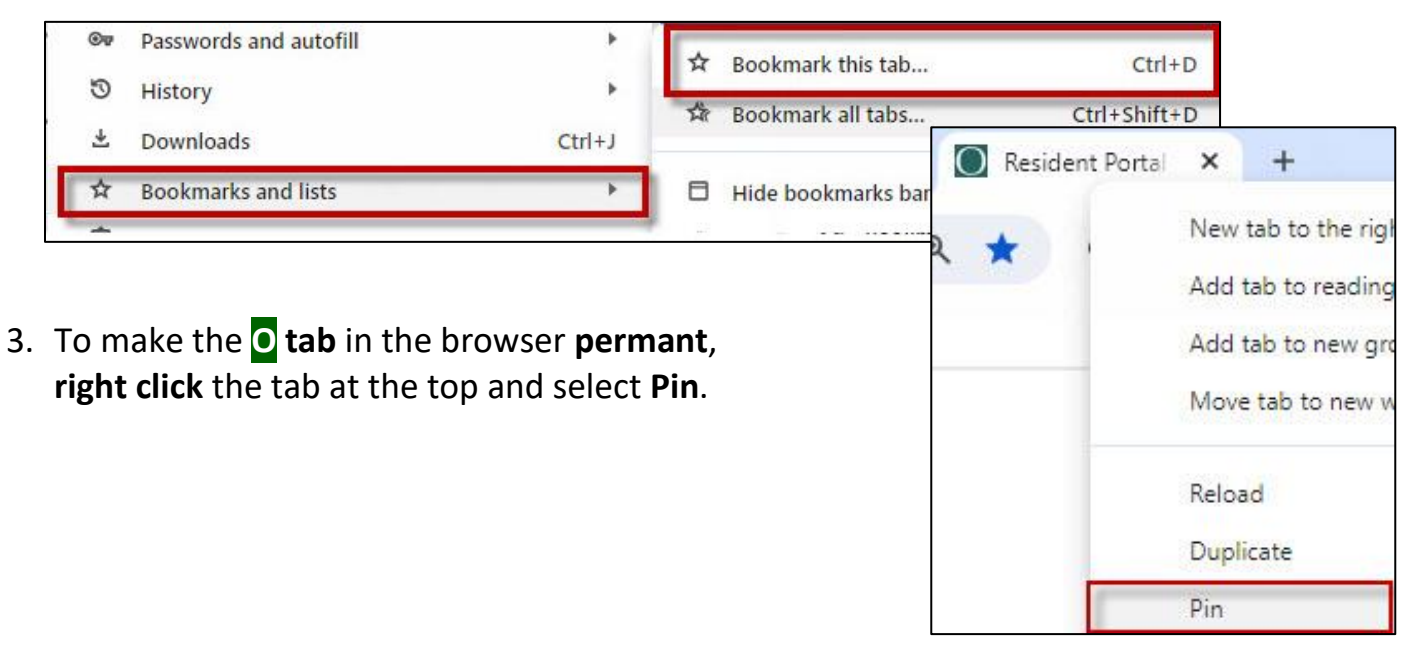

# Bookmark the OceanView Resident Portal on your iPhone or computer

### Apple iPhone

- 1. At the Bottom of the Portal page, locate and click the **Share** button (with a little arrow.)
- Scroll down toward the bottom of the menu and select Add to Home Screen and then Add.
- On your phone screen look for a button with the letter **R** (for Resident Portal.) You can drag it to where you want it.

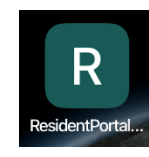

### Apple (Safari) browser

#### Bookmark

 On the portal page at the top right, click the "Share" button (the box with an arrow coming

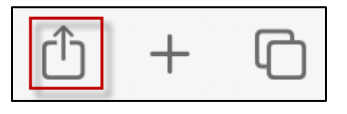

(the box with an arrow coming from the top.)

- 2. Select Add Bookmark in the menu that appears.
- 3. Click Add in the next popup menu.

| Add this page to:                       |        |            |
|-----------------------------------------|--------|------------|
| ☆ Favorites                             |        | $\bigcirc$ |
| Resident Portal - OceanView at Falmouth |        |            |
| Description                             |        | V          |
|                                         | Cancel | Add        |

#### To pin a tab in the browser

- 1. Click "Window" in the very top to the left of the center.
- 2. Select "Pin Tab" in the menu that appears.

| AA | oceanviewrc.com |   | Q |   |
|----|-----------------|---|---|---|
| <  | >               | Û |   | G |

| $\bigcirc$           | Resident Por<br>oceanviewrc.co | tal - OceanVie<br>m | ew × |
|----------------------|--------------------------------|---------------------|------|
|                      | Options >                      |                     |      |
| AirDrop              | Gmail                          | Messages            | Mail |
| Сору                 |                                |                     | ß    |
| Add to               | Reading List                   |                     | 00   |
| Add Bookmark         |                                |                     | m    |
| Add to Favorites     |                                |                     |      |
| Add to Quick Note    |                                |                     |      |
| Find on Page         |                                | Ę                   |      |
| Add to Home Screen + |                                |                     | Ð    |

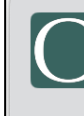

| Resident Portal -<br>OceanView at Falmout |
|-------------------------------------------|
| oceanviewrc.com                           |

| 00 | Add to Reading List |
|----|---------------------|
|    | Add Bookmark        |
| E. | New Quick Note      |

| 6 | Window                         | Help           |  |
|---|--------------------------------|----------------|--|
|   | Minimize                       |                |  |
|   | Zoom                           |                |  |
|   | Tile Window to Left of Screen  |                |  |
|   | Tile Window to Right of Screen |                |  |
|   | Replace Tiled Window           |                |  |
|   | Remove Window from Set         |                |  |
|   | Arrange Tabs By                |                |  |
|   | Show Prev                      | ious Tab       |  |
|   | Show Next                      | Tab            |  |
|   | Go to Previ                    | ious Tab Group |  |
|   | Go to Next Tab Group           |                |  |
|   | Pin Tab                        |                |  |
|   | Duplicate 1                    | lab lab        |  |